Universität Bayreuth Wintersemester 2012/13 Die Farben der Medien Kursleitung: Prof. Dr. Jochen Koubek Protokollantin: Katja Strobel

# PROTOKOLL Umgang mit Farbe in Photoshop am 14.01.2013

### 1. Farbeinstellungen ändern

Menü: Bearbeiten - Farbeinstellungen

| Farbeinstellungen                                                            |                                                                                                    | ×                |
|------------------------------------------------------------------------------|----------------------------------------------------------------------------------------------------|------------------|
| Wenn Sie weite<br>nach "Farbmar<br>Creative Suite-                           | ere Informationen benötigen, suchen Sie in der Hilfe<br>nagement einrichten". Dieser Begriff kann von jeder<br>Anwendung aus gesucht werden.            | OK<br>Abbrechen  |
| Einstellungen:                                                               | Europa, universelle Anwendungen 2                                                                                                    | Laden            |
| Arbeitsfarbräume                                                             |                                                                                                    | Speichern        |
| RGB:                                                                         | sRGB IEC61966-2.1                                                                                                    |                  |
| СМҮК:                                                                        | Coated FOGRA27 (ISO 12647-2:2004)                                                                                                    | Weniger Optionen |
| Grau:                                                                        | Dot Gain 15%                                                                                                    | 🔽 Vorschau       |
| Vollton:                                                                     | Dot Gain 15%                                                                                                    |                  |
| Farbmanagement                                                               | -Richtlinien                                                                                                    |                  |
| RGB:                                                                         | Eingebettete Profile beibehalten                                                                                                    |                  |
| СМҮК:                                                                        | Eingebettete Profile beibehalten                                                                                                    |                  |
| Grau:                                                                        | Eingebettete Profile beibehalten                                                                                                    |                  |
| Profilabweichung:<br>Fehlende Profile:                                       | Eeim Öffnen wählen 🔲 Beim Einfügen wählen                                                                                                    |                  |
| Konvertierungsop                                                             | otionen                                                                                                    |                  |
| Modul:                                                                       | Adobe (ACE)                                                                                                    |                  |
| Priorität:                                                                   | Relativ farbmetrisch 💌                                                                                                    |                  |
|                                                                              | <ul> <li>✓ Tiefenkompensierung verwenden</li> <li>✓ Dither verwenden (Bilder mit 8 Bit/Kanal)</li> <li>✓ Szenenbezogene Profile kompensieren</li> </ul> |                  |
| Erweiterte Einstell                                                          | ungen<br>Ionitorfarben verringern um: 20 %<br>t Gamma füllen: 1,00                                                                                      |                  |
| Beschreibung –<br>Europa, universelle<br>Bildschirm- und Dro<br>deaktiviert. | Anwendungen 2: Farbeinstellungen für universelle<br>uckanwendungen in Europa. Profilwarnungen werden                                                    |                  |

#### Arbeitsfarbräume

sRGB: beste Lösung, wenn kein Farbprofil eingebettet ist oder wenn ausschließlich für die Darstellung auf Monitoren produziert wird

Bei ernster Farbbearbeitung kann auch Adobe RGB eingestellt werden.

CMYK ist nur für das Arbeiten mit Druckereien notwendig, aber nicht für normale Drucker.

Unter "Mehr Optionen" können weitere Einstellungen vorgenommen werden

### Konvertierungsoptionen – Priorität

Perzeptiv: wahrnehmungsorientiert, der visuelle Eindruck des Bildes soll erhalten bleiben Sättigung: möglichst satte Farben

Relativ farbmetrisch: Weißpunkt des Quellfarbraums wird auf den Weißpunkt des Zielfarbraums abgebildet

Absolute farbmetrisch: alle Farben des Quellfarbraums, die auch im Zielfarbraum vorhanden sind werden unverändert übernommen

(weitere Informationen über das Farbmanagement unter: http://www.filmscanner.info/Farbmanagement\_Photoshop.html )

### 2. Papierfarbe simulieren

Menü: Ansicht → Proof einrichten → Benutzerdefiniert...

"Zu simulierendes Gerät" eintragen: beispielsweise "Coated FOGRA 39"

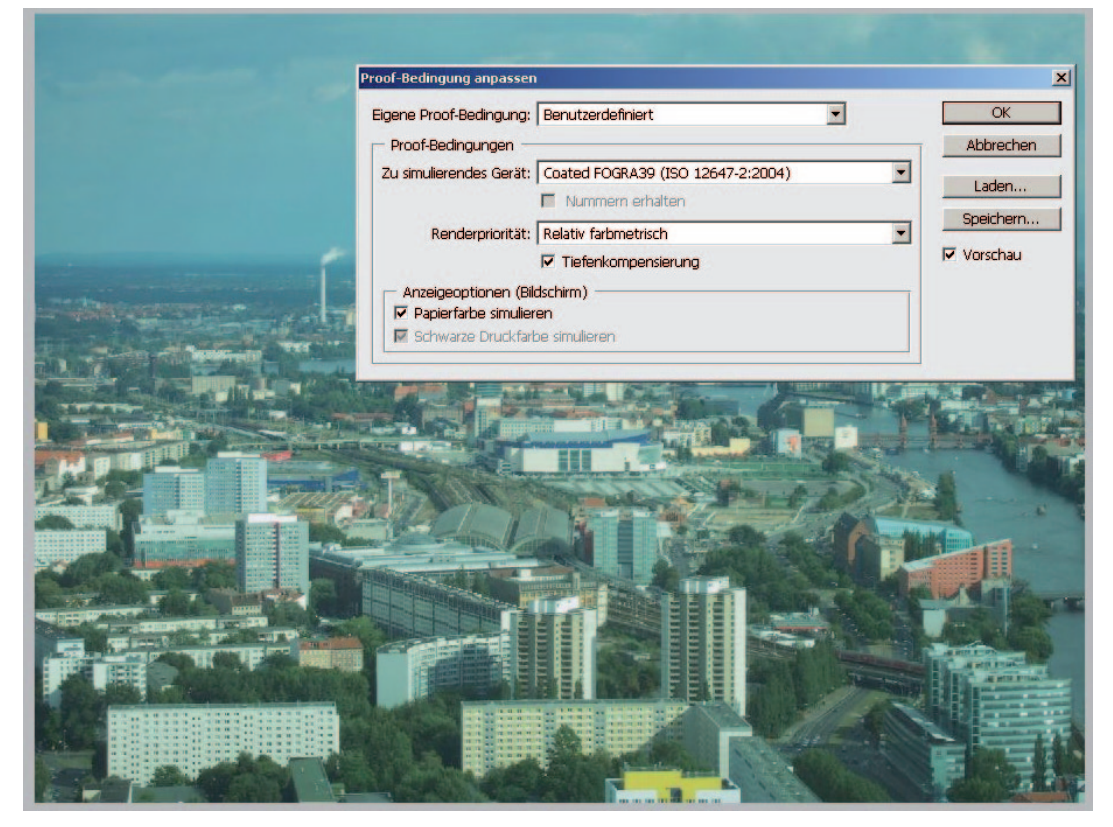

Häkchen bei "Papierfarbe simulieren" machen

### 3. Farbumfang-Warnung

Menü: Ansicht → Farbumfang-Warnung Dies zeigt an welche Farben nicht gedruckt werden können.

### 4. Hintergrundbild zu einer normalen Ebene umformen

Alt + Strg + Doppelklick

# 5. Kanäle

Sollen die Kanäle in Farbe (Rot-Grün-Blau) angezeigt werden und nicht in grau kann dies so geändert werden:

Menü: Voreinstellungen → Benutzeroberfläche... Häkchen bei "Farbauszüge in Farbe anzeigen" setzen.

| lgemein                   | Allgemein                                                                                                    |              |                              | 1                                                   | OK        |
|---------------------------|----------------------------------------------------------------------------------------------------|--------------|------------------------------|-----------------------------------------------------|-----------|
| enutzeroberfläche         |                                                                                                    | Farbe        | Rand                         |                                                     | Abbrecher |
| ateihandrabung            | Standardmodus:                                                                                                    | Grau         | Schlagschatten               | •                                                   | Abbrecher |
| istung                    | Vollbildschirm mit Menüs:                                                                                                    | Grau         | Schlagschatten               | •                                                   | Zurück    |
| gerdarstellung            | Vollbildschirm:                                                                                                    | Schwarz      | Ohne                         | -                                                   | Weiter    |
| nsp./Farbumfang-Warnov    | Graustufen-Anwendun                                                                                                    |              | Tourio                       |                                                     |           |
| leinheiten & Lineale      | E Barbauszürre in Earbe a                                                                                                    | nzeinen      |                              |                                                     |           |
| linien, Raster und Slices | Menüfarhen einblender                                                                                                    | nzeigen<br>o |                              |                                                     |           |
| atzmodule                 |                                                                                                    |              |                              |                                                     |           |
|                           | Bedienfelder und Dokum     Bedienfelder automatis     Ausgeblendete Bedien     Bedienfelderpositionen     Dokumente als Registe     Andocken schwebende     Textoptionen für Benutz     Sprache: | ente         | i) Änderungen<br>Photoshon d | werden wirksam, wenn Sie<br>as nächste Mal starten. |           |

# 6. Informationen über Farbwerte

Menü: Fenster -- Info

Dort können mit dem Pipetten-Werkzeug einzelnen Farben angewählt werden und die RGB- und CMYK-Werte werden in dem Infokasten angezeigt.

# 7. Farbwähler

"Nur Webfarben anzeigen": für Webdesign #: für Webdesign

| neu         OK           2u Farbfeldern hinzufügen         r           aktuel         Farbbibliotheken           • H: 169 °         L: 72           • S: 95 %         • a: 49           • B: 78 %         • b: 4           • R: 11         C: 69 %           • G: 199         M: 0 %           • B: 166         Y: 47 %           # Obc7a6         K: 0 % | nicht drucksicher<br>nicht websicher |
|----------------------------------------------------------------------------------------------------|--------------------------------------|

Auch hier kann man mit der "Farbumfang-Warnung" sehen, welche Farben druckbar sind.

In den "Farbbibliotheken" können zum Beispiel die Farben von Pantone ausgewählt werden.

# 8. Farbmodi

Menü: Bild - Modus Dort können verschiedene Farbmodi ausgewählt werden. Graustufen: nur für Duplex verwenden

### **Duplex**

Zuerst muss der Modus "Graustufen" ausgewählt werden. Anschließend drückt man auf "Duplex" und die Duplex-Optionen erscheinen. Dort kann ausgewählt werden welche zwei Farben verwendet werden sollen.

| Duplex-Optionen             | x          |
|-----------------------------|------------|
| Vorgabe: Benutzerdefiniert  | OK         |
| Art: Triplex                | Abbrechen  |
| Druckfarbe 1: Schwarz       | 🔽 Vorschau |
| Druckfarbe 2: PANTONE 226 C |            |
| Druckfarbe 3:               |            |
| Druckfarbe 4:               |            |
| Farben überdrucken          |            |

Mit der Duplex-Kurve kann man die Farbintensität einstellen.

Außerdem kann man auch Triplex oder Quadruplex auswählen und sich drei oder vier Farben aussuchen.

### **Bitmap**

Ist wie ein Fax.

Je nach dem ob der Grauwert eines Pixels über oder unter dem Schwellenwert liegt wird der Pixel schwarz oder weiß.

### 9. Tonwertkorrektur

Menü: Bild - Korrektur - Tonwertkorrektur... 0 (oder eine neue Füll- oder Einstellungsebene erstellen Die Verteilung von Schwarz nach weiß wird angezeigt. Man kann sich auch nur einen Kanal anzeigen lassen. Mit den drei Pipetten können Punkte gesetzt werden (Schwarz, Weiß, Grau):

Korrekturen Masken Tonwertkorrektur Benutzerdefiniert 💌 Auto RGB -¥ \$ 0 1,00 255 Tonwertumfang: 0 255 53 69 () . 3 → Tonwertkorrektur...)

Mit einem Doppelklick auf eine der Pipetten können andere Farben ausgewählt werden. Hält man die Alt-Taste und man betätigt einen der Schieber erscheint erst ein weißes Bild und dann werden die hellen oder dunklen Stellen angezeigt je nachdem welchen der Schieber man betätigt. Die automatische Tonwertkorrektur kann durch den Button "Auto" oder durch Strg + Umschalt + L hervorgerufen werden.

#### 10. Gradiationskurven

Menü: Bild → Korrektur → Gradiationskurven... (oder eine neue Füll- oder Einstellungsebene erstellen → Gradiationskurven...)

| ן א<br>⊮ווּ | RGB       |       | Auto     | 7 |  |
|-------------|-----------|-------|----------|---|--|
| #<br>#      |           |       | ſ        |   |  |
| 5           |           |       |          | - |  |
| 8           | /         |       | Ludi     |   |  |
| A           | usgabe: 🛛 | 1 Ein | gabe: 49 |   |  |

Dort können auch einzelne Kanäle beeinflusst werden.

### 11. Farbton/Sättigung

Menü: Bild → Korrektur → Farbton/Sättigung... (oder eine neue Füll- oder Einstellungsebene erstellen → Farbton/Sättigung...)

| arbt./Sätt. Benutzerdefiniert   Standard  Farbton:  Sättigung:  Helligkeit:   Färben  Färben | orrekturen  | Masken        |      |   |
|----------------------------------------------------------------------------------------------|-------------|---------------|------|---|
| Standard<br>■arbton: 0<br>Sättigung: 25<br>Helligkeit: 0                                     | arbt./Sätt. | Benutzerdefin | iert | - |
| Farbton: 0 Sättigung: 25 Helligkeit: 0                                                       | Standa      | ed 🖉          | 1    |   |
| Farbton: 0<br>Sättigung: 25<br>Helligkeit: 0<br>Färben                                       | All Iscando |               | ·    | _ |
| Sättigung: 25<br>Helligkeit: 0                                                               | Farbton:    |               | 0    |   |
| Helligkeit:                                                                                  | Sättigung:  |               | 25   | - |
| -telligkeit: 0                                                                               | 0           |               | 1    | - |
| ) R                                                                                          | Helligkeit: |               | 0    |   |
| 9 2 2 1⊽ Färben                                                                              |             | 4             |      |   |
| 9 2 2 Förben                                                                                 |             |               |      |   |
| 9                                                                                            |             |               |      |   |
|                                                                                              | 9 2 2       | 🖉 🔽 Färber    |      |   |
| ) RL                                                                                         |             |               |      |   |
| h RL <b>A a</b> (a (t a                                                                      |             |               |      |   |
|                                                                                              |             |               | 8 /1 | 3 |

Mit dem Häkchen "Färben" kann auch so eine Art Duplex entstehen.

### 12. Farbfelder einstellen

Menü: Bearbeiten -> Vorgaben-Manager

#### 13. Kuler

Menü: Fenster -> Erweiterungen -> Kuler

Dort kann auf Kuler zugriffen werden

Ist man auf der Website von Kuler registriert können die Farbtöne für Photoshop runtergeladen werden. (https://kuler.adobe.com/#themes/rating?time=30)